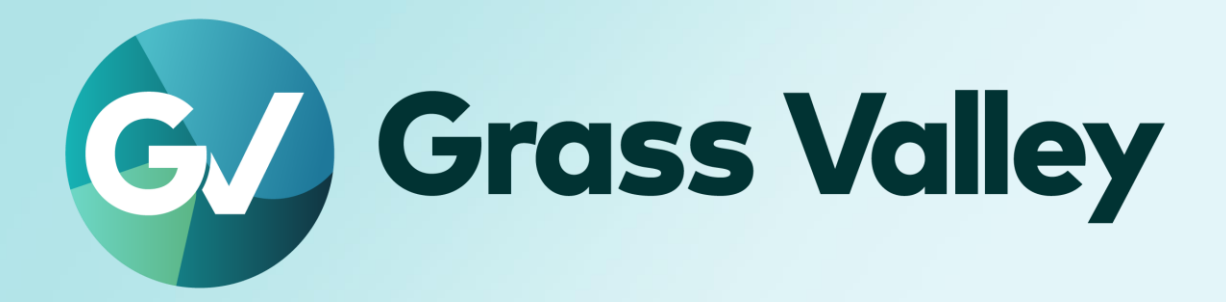

# **Mync** Media Player, Organizer and Uploader

Software version 1.75.15264 Release Notes

September 2024

#### **Copy and Trademark Notice**

Grass Valley®, GV® and the Grass Valley logo and / or any of the Grass Valley products listed in this document are trademarks or registered trademarks of GVBB Holdings SARL, Grass Valley USA, LLC, or one of its affiliates or subsidiaries. All third party intellectual property rights (including logos or icons) remain the property of their respective owners

Copyright ©2021 GVBB Holdings SARL and Grass Valley USA, LLC. All rights reserved.

Specifications are subject to change without notice.

Other product names or related brand names are trademarks or registered trademarks of their respective companies.

#### **Terms and Conditions**

Please read the following terms and conditions carefully. By using Mync documentation, you agree to the following terms and conditions.

Grass Valley hereby grants permission and license to owners of to use their product manuals for their own internal business use. Manuals for Grass Valley products may not be reproduced or transmitted in any form or by any means, electronic or mechanical, including photocopying and recording, for any purpose unless specifically authorized in writing by Grass Valley.

A Grass Valley manual may have been revised to reflect changes made to the product during its manufacturing life. Thus, different versions of a manual may exist for any given product. Care should be taken to ensure that one obtains the proper manual version for a specific product serial number.

Information in this document is subject to change without notice and does not represent a commitment on the part of Grass Valley.

Warranty information is available from the Legal Terms and Conditions section of Grass Valley's website (www.grassvalley.com).

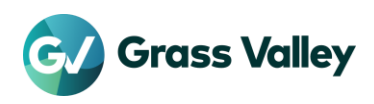

# TABLE OF CONTENTS

| Copy and Trademark Notice                                            | . 1 |
|----------------------------------------------------------------------|-----|
| Terms and Conditions                                                 | . 1 |
| Important Notification                                               | . 3 |
| Supported OS                                                         | . 3 |
| If Windows Defender SmartScreen prevents the installer from starting | . 3 |
| New Features & fixed issues                                          | . 4 |
| New Features                                                         | . 4 |
| Fixed or improved issues                                             | . 4 |
| Design Limitations                                                   | . 5 |
| Restrictions after uninstallation of QuickTime for Windows           | . 5 |
|                                                                      | . 0 |

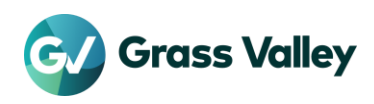

### **Important Notification**

#### Supported OS

Because Windows 7 OS has past the end of support date, Grass Valley may no longer be able to provide any fix or improvement for issue/request confirmed in Windows 7 environment.

#### If Windows Defender SmartScreen prevents the installer from starting

If Windows Defender SmartScreen prevents the installer from starting, please follow the following steps.

- 1) Right-click the installer file then select "Properties"
- 2) Open "Digital Signatures" tab then make sure the file has the digital signature of "GRASS VALLEY K.K."
- 3) Open "General" tab then check [Unlock] checkbox
- 4) Click [Apply] button, then click [OK] button
- 5) Run the installer again

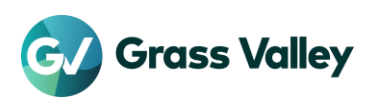

# **New Features & fixed issues**

#### **New Features**

No new feature is provided

#### Fixed or improved issues

The following issues are fixed or improved in this version:

- Black frames appear randomly while playing a storyboard with HEVC clips
- If a certain JPEG file is loaded, the image becomes black (SFDC00858876)
- Mync misidentifies scan type for certain MP4 files (SFDC00879112)
- If an I/O error occurs during reading a source file on export, there is possibility that a black part is inserted at the end of the exported file (SFDC00821867)
- Rarely an exported file has a frame whose lower field is black if progressive to interlaced conversion in done on export (SFDC00820151, 00824596, 00858871)

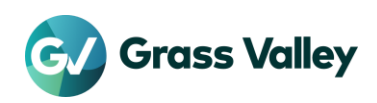

## **Design Limitations**

#### **Restrictions after uninstallation of QuickTime for Windows**

The following functionality will be lost if QuickTime is uninstalled:

- Still Image File Formats: Flash Pix; Mac Pict; QuickTime Image
- Video File Formats: M4V or some MOV file formats \*MOV files whose video formats are general ones such as MPEG-2, H.264/AVC, ProRes, etc. are supported
- Audio File Formats: MOV (other than Linear PCM and AAC); QuickTime Audio

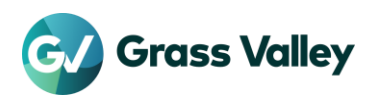